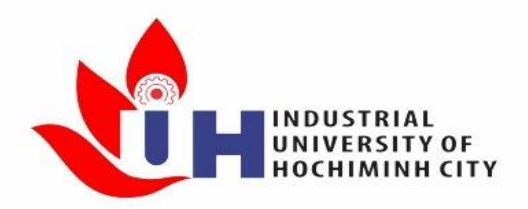

# TRƯỜNG ĐẠI HỌC CÔNG NGHIỆP TP.HCM TRUNG TÂM QUẢN TRỊ HỆ THỐNG

## HƯỚNG DẪN TẠO FILE PDF VỚI MICROSOFT LENS VÀ NỘP BÀI TẬP LÊN LMS

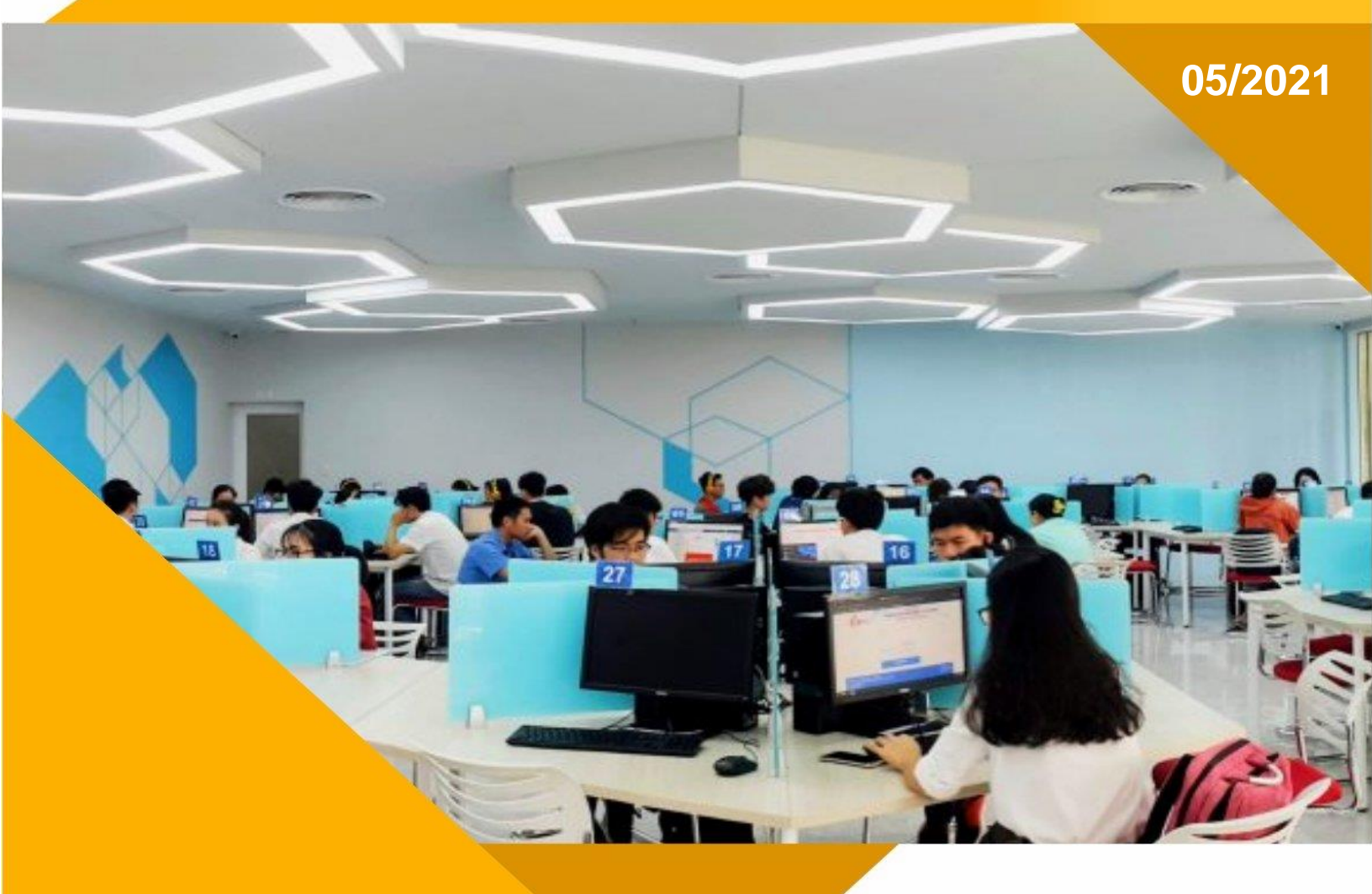

Trình bày: Trung tâm Quản trị Hệ thống

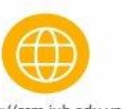

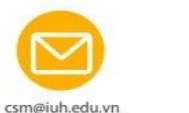

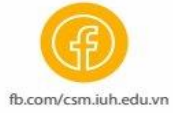

https://csm.iuh.edu.vn

#### 1. Tải và cài đặt Microsoft Lens

Để tải phần mềm Microsoft Lens – MS Lens, sinh viên truy cập vào cửa hàng ứng dụng của thiết bị tại App Store hoặc CH Play.

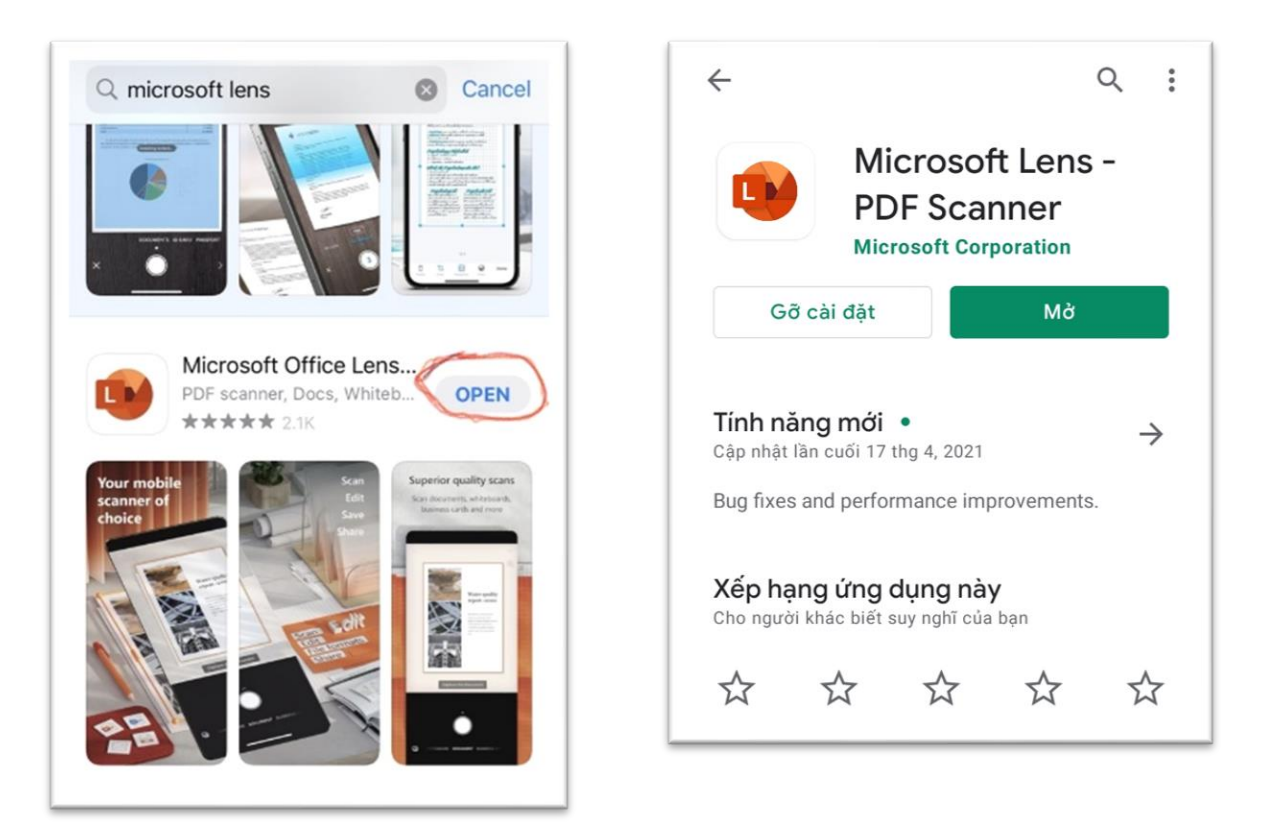

#### 2. Tạo file bài tập

Bước 1: Mở ứng dụng MS Lens để chụp hình bài tập

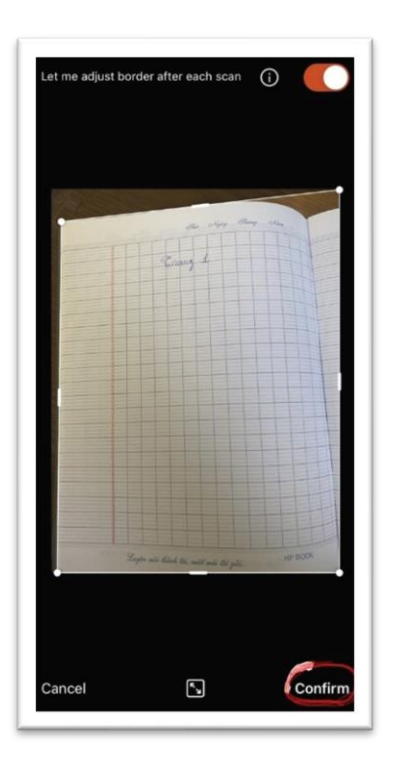

**Bước 2:** Ghép các file ảnh thành file PDF

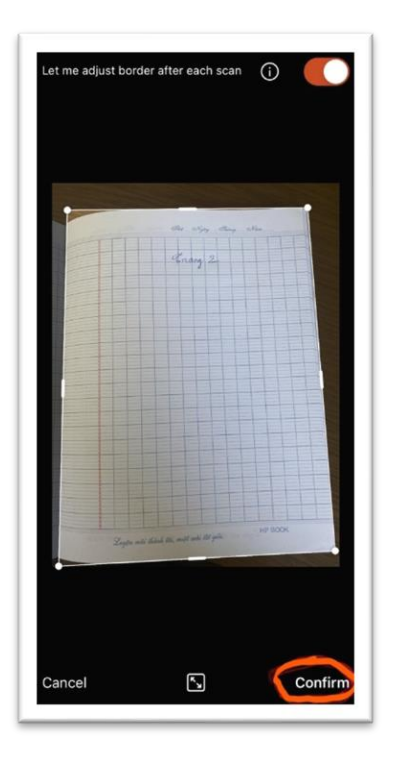

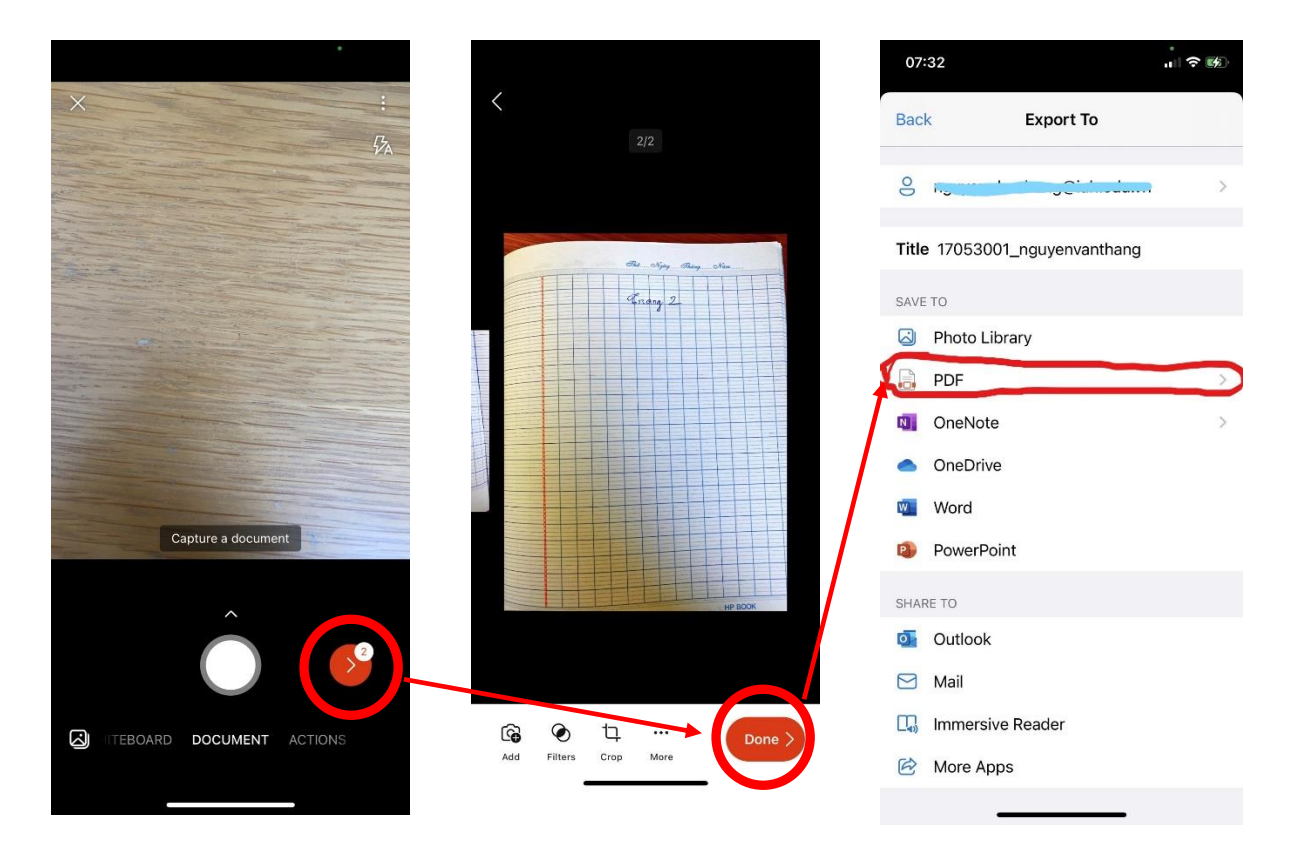

**Bước 3:** Chọn file pdf và lưu về thư mục lưu trữ của điện thoại. Ví dụ chọn thư mục **Downloads** 

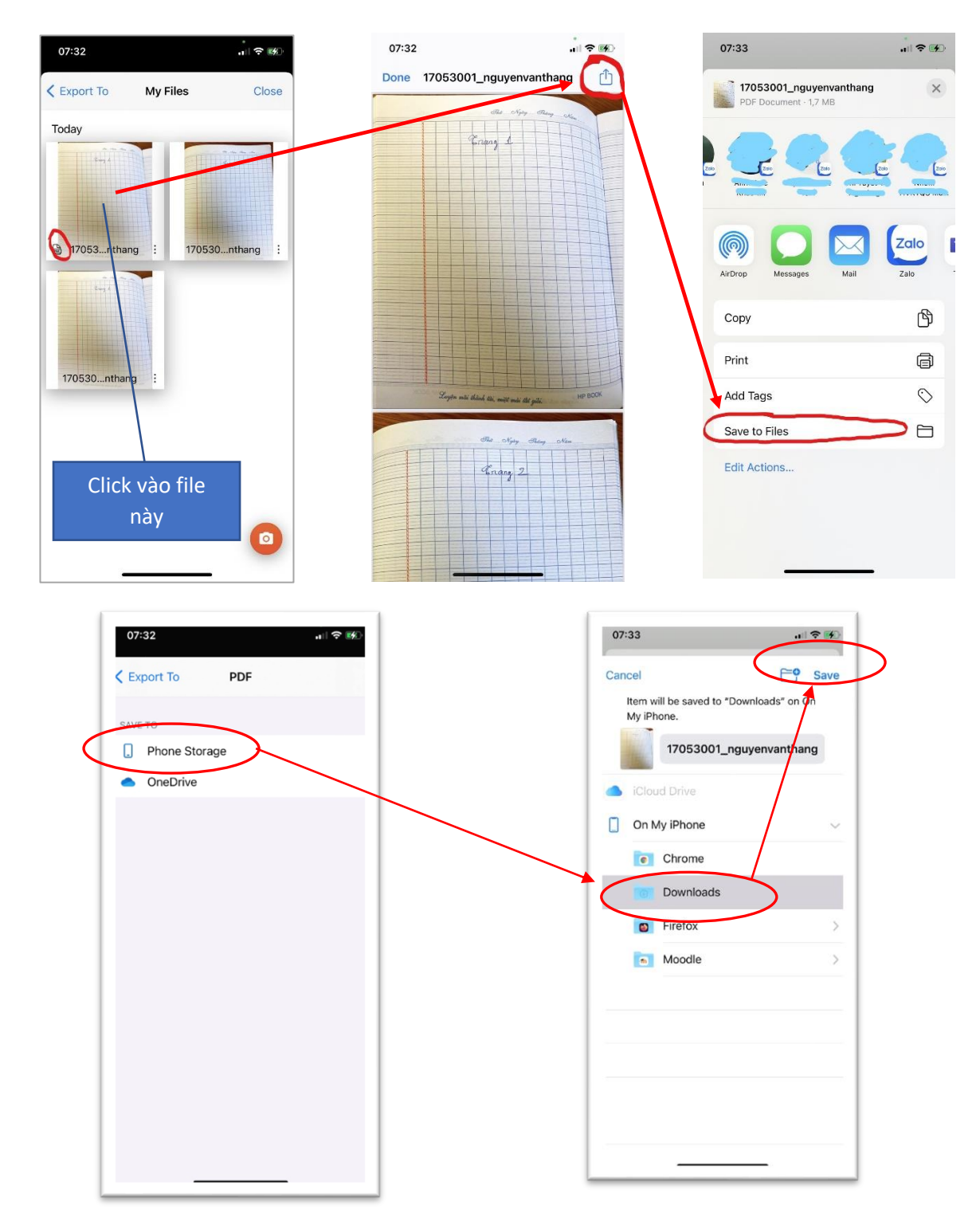

#### 3. Upload file bài tập lên LMS

#### 3.1. Sử dụng bằng chính điện thoại

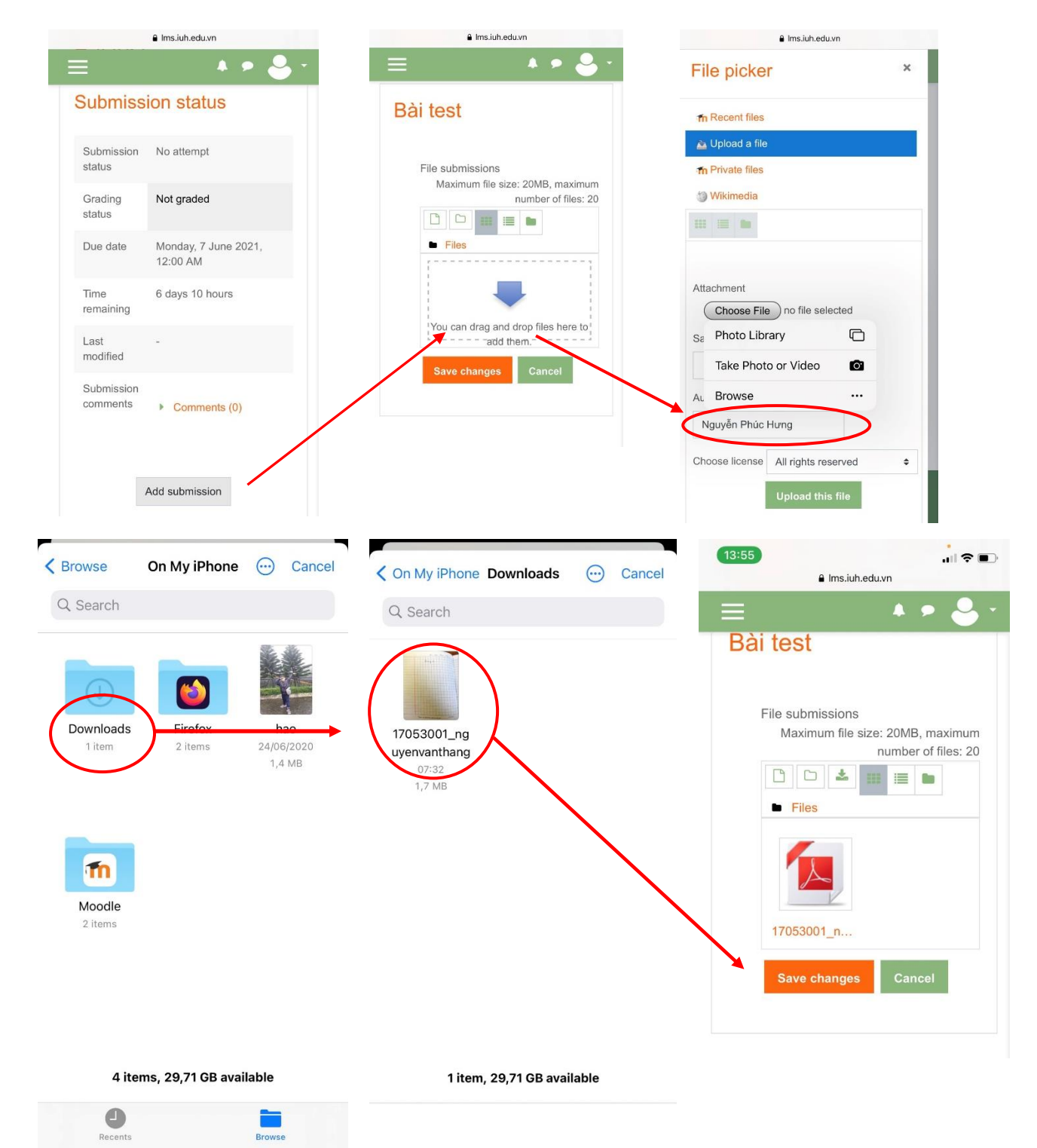

#### 3.2. Chuyển file pdf từ điện thoại qua laptop

**<u>Bước 1:</u>** Mở zalo trên điện thoại -> Tìm với tên **Truyền file**.

| 10-11 《 V F                                                                                                    | Zalo - Contraction Contraction | Truyền File<br>Trao đổi File giữa các thiết bị của bạn 🖉 Q 🔲                                                                                                    |
|----------------------------------------------------------------------------------------------------|----------------------------------------------------------------------------------------------------|----------------------------------------------------------------------------------------------------|
| To clurge                                                                                                    | Phân loại G ^<br>Tát Cễ Khách hàng Gia đình Công việc<br>Bạn bẻ Trả lới sau Đồng nghiệp                                                                                                    | ter and terms and terms a |
| During<br>Company<br>Company                                                                                                    | Tin nhấn 🕶 Đánh dầu đã đọc<br>Truyền File<br>Dan Diệt k (ch)                                                                                                    |                                                                                                    |
| Refer to the second second sec | sặn: [rinh an]<br>vài giảy                                                                                                    |                                                                                                    |
| a s d f g h j k l                                                                                                    | 8 phút                                                                                                    |                                                                                                    |
|                                                                                                    | 20 phút                                                                                                    | 16:14 Đã gửi                                                                                                    |

#### Hình trên điện thoại

Hình trên máy tính

**<u>Bước 2</u>**: Sinh viên chuẩn bị file bài tập trên máy tính, sau đó truy cập hệ thống LMS. Tại danh mục **các khóa học của tôi,** chọn môn học cần nộp bài.

| 🚯 Nhà của tôi          |                                                                                              |       |
|------------------------|----------------------------------------------------------------------------------------------|-------|
| Trang chủ hệ thống     | Recently accessed courses                                                                    |       |
| 🛗 Lịch                 |                                                                                              |       |
| 🗋 Tập tin riêng tư     |                                                                                              |       |
| 🞓 Các khoá học của tôi |                                                                                              |       |
| 🖻 LM1                  |                                                                                              |       |
| 🔑 Quản trị khu vực     | Khóa học khác         CB_HK2_20_21           Lớp mẫu 01         Toán cao cấp A(020300243802) |       |
|                        |                                                                                              |       |
|                        | Course overview                                                                              |       |
|                        | ▼ All (except hidden) ▼                                                                      |       |
|                        | Chọn môn                                                                                     | n học |
|                        | Khóa học khác •••<br>Lớp mẫu 01                                                              |       |
|                        | 50% complete                                                                                 |       |

#### Bước 3: Chọn bài tập, bài thi

| INDUSTRIAL<br>UNIVERSITY OF<br>HOCHIMINH CITY          | =                            |                                    |
|--------------------------------------------------------|------------------------------|------------------------------------|
| Lớp mẫu 01<br>Nhà của tôi / Các khoá học của tôi / LM1 | Q -                          |                                    |
| Bài test Bài tập lớn - Quản trị Hệ thống               | Quá trình học của bạn 🕢<br>🗹 | Chọn bài tập, bài<br>thi tương ứng |

**Bước 4:** Trong phần bài tập, bài thi nhấn nút **thêm bài nộp,** sau đó tiến hành upload file bài tập PDF.

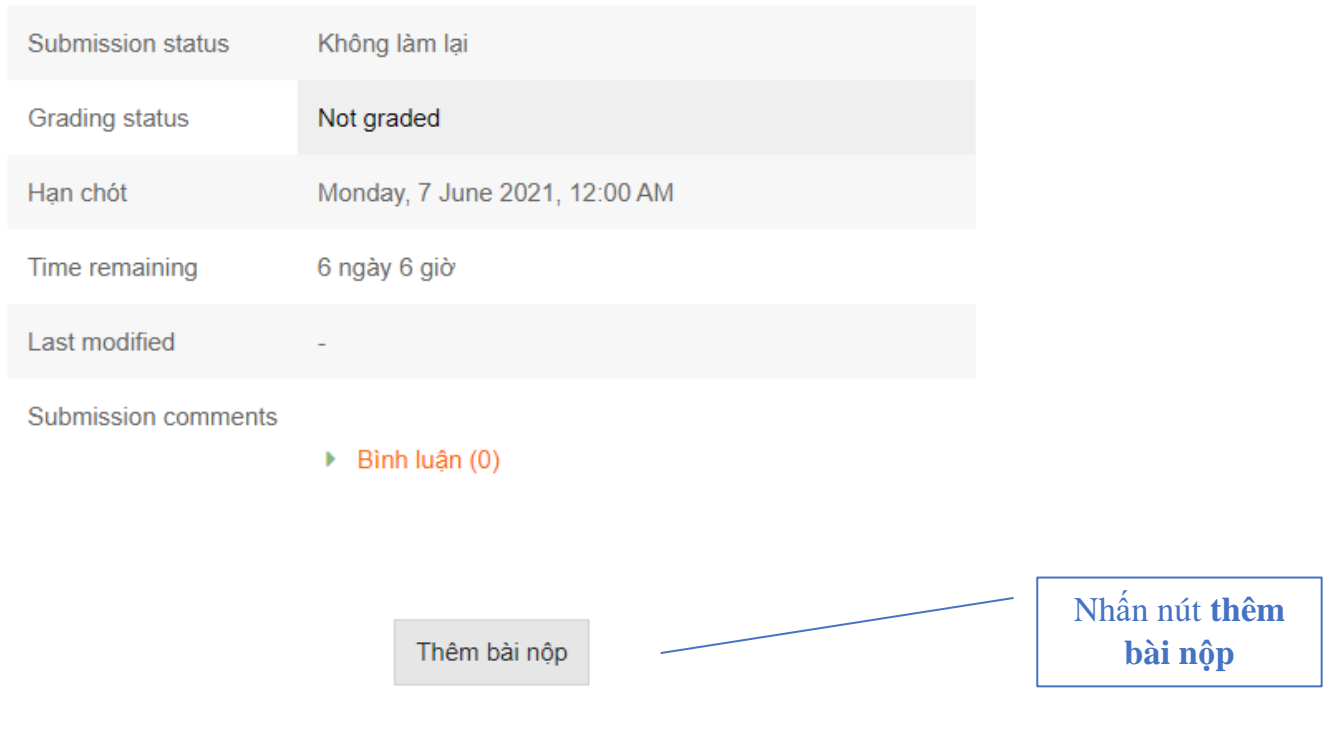

You have not made a submission yet.

### Bài tập lớn - Quản trị Hệ thống

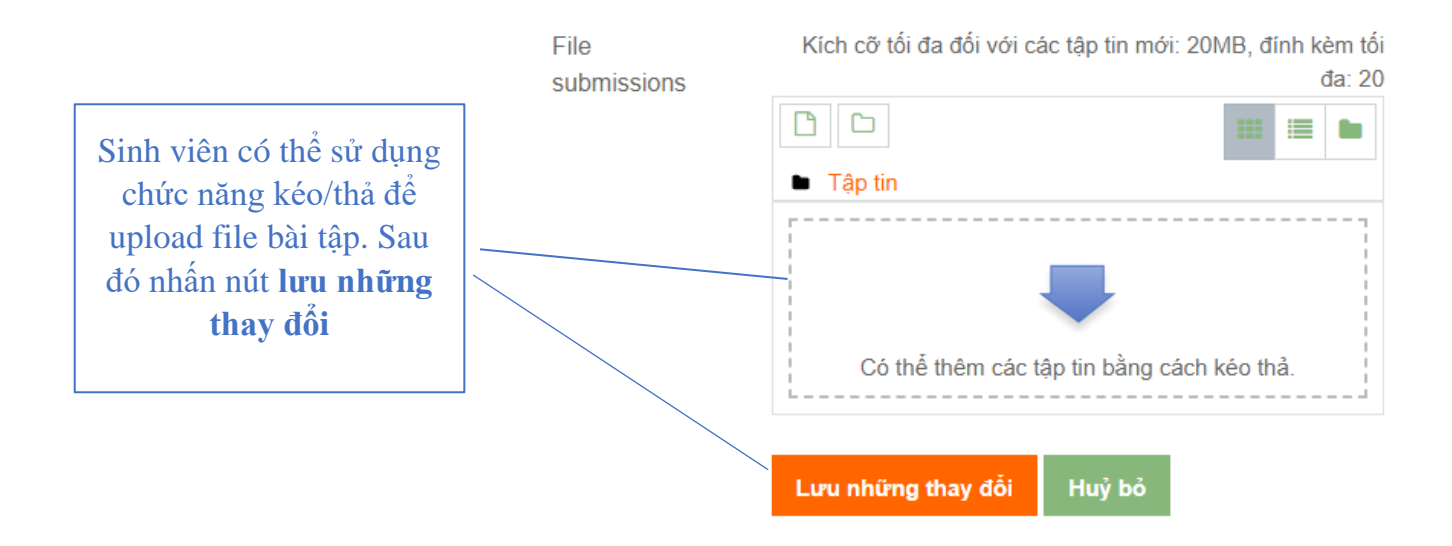